# Nejčastěji kladené otázky k informačnímu systému webu ČBaS- správci oddílu, oblastní STK, rozhodčí

#### Zaregistrování do IS

Postupujte prosím dle návodu zde: <u>https://czechbadminton.cz/article/Vse-k-informacnimu-systemu-na-jednom-miste-zaznamy-ze-skoleni-navody-zakladni-informace</u>

# Postupuji dle návodu, přesto se mi nedaří se zaregistrovat- např. "končím na rodném čísle- IS píše, že je špatné"

Kontaktujte, prosím, sekretariát ČBaS (Hana Musilová- 737 263 077)

## Přihlašování na turnaje prostřednictvím IS

Postupujte prosím dle návodu zde: <u>https://czechbadminton.cz/article/Vse-k-informacnimu-systemu-na-jednom-miste-zaznamy-ze-skoleni-navody-zakladni-informace</u>

#### "Vůbec nemám přehled, koho jsem na turnaj přihlásil- potřebuji nějaké přehledné potvrzení přihlášky"

Pokud je pořád možno online se přihlásit, lze vždy vstoupit do turnajových přihlášek a tam vidět zaškrtnuté hráče, kteří jsou přihlášeni. Víme, že to není ideální, je zadaná úprava, aby po každé změně přihlášek přišel email se seznamem aktuálně přihlášených hráčů.

Pracujeme na tom- brzy Vás budeme informovat.

#### "Potřebuji možnost odmítnout spoluhráče z jiného oddílu"

Pracujeme na tom- brzy Vás budeme informovat.

#### "Potřebujeme roli přihlašovatele, který není zároveň správcem oddílu"

Pracujeme na tom- brzy Vás budeme informovat.

#### "Jsem pořadatelem turnaje a chci, aby šlo vypnout možnost přihlašování prostřednictvím IS. Neumím to, chci jet postaru"

Pracujeme na možnosti v případě potřeby vypnutí tlačítka "Přihlásit".

Přesto našim cílem stále zůstává, aby se co nejvíce turnajů přihlašovalo online- souvisí s tím i funkce kontrola licencí, kterou se tak automaticky projde u všech přihlášených hráček/hráčů.

#### "Co mám dělat, pokud je po termínu přihlášek a chci využít možnost dodatečného přihlášení a IS mě to již neumožňuje"

Postup je jako byl doposud, je třeba emailem kontaktovat vrchního rozhodčího turnaje.

#### "Potvrdil jsem spárování s hráčem z jiného oddílu a můj hráč se objevil v přihláškách"

To je správně, pokud potvrdím spárování, tak je logické, že hráč bude v té disciplíně přihlášen. Pracuje se na tlačítku odmítnutí spárování.

# Zpracování výsledků turnaje

# Návod k TP najdete zde: https://cbas.blob.core.windows.net/dokumenty/tournament\_planner\_v06\_09\_09\_2020.pdf

## "Provedl jsem import výsledků z TP, co teď?"

Rozhodčí, oblastní STK a správci oddílu by měli mít možnost kliknout na buňku "Schvalování výsledků", kde se objeví výsledky ve formě klasické výsledkové listiny, na kterou jsme všichni zvyklí- zde by měli především oblastní STKáři zkontrolovat nahrané výsledky ze svých oblastních turnajů a po kontrole požádat o schválení. Výsledky následně schvaluje pouze STK ČBaS. Tato funkce ještě není zcela dodělána- pracujeme na ní a budeme oblastní STKáře informovat.

# "Jel jsem turnaj postaru- mám výsledky ve formě pavouků a dále klasickou výsledkovou listinu- co teď?"

Výsledky ve formě pavouků, prosím, nahrajte u Turnaje do kolonky "Výsledky"

Výsledkovou listinu, prosím, naimportujte pomocí tlačítka "Importovat výsledky z GP". Po importu výsledků z GP proběhne kontrola licencí (v případě online přihlašování automaticky), v případě jiného způsobu přihlašování nutno upozornit příslušnou STK na hráče bez licence, či jinou chybu.

# "Co je cílem, aby bylo vše ohledně výsledků komplet?"

Při používání TS: vyplněná url adresa TS příslušného turnaje + nahraná výsledková listina

Při použití XLS losovacího turnaje: nahrané výsledky ve formě pavouků prostřednictvím tlačítka "Výsledky" u turnaje a nahraná výsledková listina

## Správce oddílu

## "Co mi umožňuje role správce oddílu z hlediska Turnajů?"

Správce oddílu by měl mít možnost nahrát propozice k turnaji, který pořádá jeho oddíl. Propozice nahrávejte prosím ve **formátu pdf**.

Správce oddílu by měl dále upravit políčko "datum uzavírky přihlášek" a vložit "vrchního rozhodčího turnaje"-to pak umožní příslušnému rozhodčímu pracovat s online přihláškami.

## "Vložil jsem k turnaji propozice, co teď?"

Teď přišel notifikační email na STK ČBaS, která propozice posoudí a buď schválí = propozice se objeví na prezentačním webu anebo Vás bude informovat o nedostatcích a poprosí o nápravu.

# **Role- Oblastní STK**

# "Nyní jako oblastní STKář nekontroluji výsledky turnajů v mé oblasti?"

Není to naším záměrem. Funkci kontroly a následné požádání hlavní STK ČBaS o schválení připravujeme- viz výše. Zároveň platí, že oblastní STKář by měl kontrolovat, zda jsou nahrány výsledky všech turnajů v rámci jeho oblasti příslušného týdne do středy 24.00 hod.

## "Může oblastní STK schvalovat propozice svých oblastních turnajů?"

Ne, propozice musí projít kontrolou hlavní STK ČBaS- proces viz výše.

# "Co dalšího mi role oblastního STKáře umožní?"

Role oblastního STKáře by v budoucnu měla mít možnost vkládat do IS vždy nejpozději k 31.7. své oblastní kalendáře a následně pouze žádat hlavní STK ČBaS o schválení.

Závěrem bychom chtěli zmínit, že Informační systém ČBaS stále ladíme, proto mohou vznikat situace, kdy chápeme, že si nevíte rady. V tomto případě kontaktujte, prosím, STK ČBaS či sekretariát ČBaS (Hana Musilová 737 263 077).

Co připravujeme:

 Školení oblastních STK- po vyladění všech funkcí týkajících se zpracování výsledků a termínových kalendářů

Děkujeme moc za spolupráci.

Jan Kolář a Hana Musilová

STK ČBaS